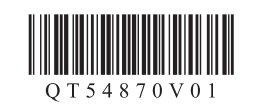

Canon PIXMA MX715

Aan de Slag-gids

Para Começar

Guía de inicio

Ξεκινώντας

### NEDERLANDS PORT DO BRASIL

**ESPAÑOL** ΕΛΛΗΝΙΚΑ

1

2

3

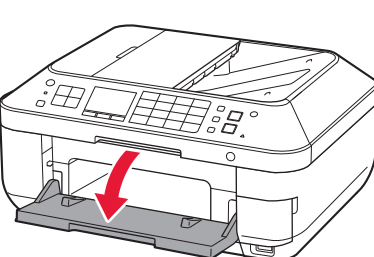

### 1 Open de papieruitvoerlade (Paper Output Tray).

- 1 Abra a Bandeja de Saída do Papel (Paper Output Tray).
- 1 Abra la bandeja de salida del papel (Paper Output Tray).
- Ανοίξτε τη θήκη εξόδου χαρτιού (Paper Output Tray).

Lees mij eerst! Houd de handleiding binnen handbereik om

deze indien nodig te kunnen raadplegen. Leia-me primeiro! Mantenha-me à mão para consulta

futura. ¡Léame en primer lugar! Consérvelo a mano para utilizarlo

como referencia en el futuro. Διαβάστε πρώτα το παρόν αρχείο! Πρέπει να έχετε το αρχείο διαθέσιμο

για μελλοντική αναφορά σε αυτό.

| Vindows is een handelsmerk of een<br>jedeponeerd handelsmerk van Microsoft<br>Corporation in de Verenigde Staten en/of<br>indere landen.<br>Vindows Vista is een handelsmerk of<br>een gedeponeerd handelsmerk van<br>dicrosoft Corporation in de Verenigde<br>Staten en/of andere landen.<br>vlacintosh, Mac, Mac OS, AirPort<br>an Bonjour zijn handelsmerken van<br>Apple Inc., die zijn gedeponeerd in de<br>/erenigde Staten en andere landen. | <ul> <li>Windows é uma marca comercial ou<br/>registrada da Microsoft Corporation nos<br/>EUA e/ou em outros países.</li> <li>Windows Vista é uma marca comercial<br/>ou registrada da Microsoft Corporation<br/>nos EUA e/ou em outros países.</li> <li>Macintosh, Mac, Mac OS, AirPort e<br/>Bonjour são marcas comerciais da<br/>Apple Inc., registradas nos EUA e em<br/>outros países.</li> </ul> | <ul> <li>Windows es una marca comercial o una<br/>marca comercial registrada de Microsoft<br/>Corporation en EE. UU. y/u utros países.</li> <li>Windows Vista es una marca comercial<br/>o una marca comercial registrada de<br/>Microsoft Corporation en EE. UU. y/u<br/>otros países.</li> <li>Macintosh, Mac, Mac OS, AirPort y<br/>Bonjour son marcas registradas de<br/>Apple Inc., registradas en EE. UU. y<br/>otros países.</li> </ul> | <ul> <li>Η επωνυμία Windows είναι σήμα κατατεθέν ή εμπορικό σήμα της Microsof Corporation στις Η.Π.Α. ή/και σε άλλες χώρες.</li> <li>Η επωνυμία Windows Vista είναι σήμα κατατεθέν ή εμπορικό σήμα της Microsoft Corporation στις Η.Π.Α. ή/και σε άλλες χώρες.</li> <li>Οι επωνυμές Macintosh, Mac, Mac OS, Αίμθατα της Αρρίε Ιnc., κατατεθέντα στις Η.Π.Α. και σε άλλες χώρες.</li> </ul> |
|----------------------------------------------------------------------------------------------------|----------------------------------------------------------------------------------------------------|----------------------------------------------------------------------------------------------------|----------------------------------------------------------------------------------------------------|
| Modelnummer: K10376 (MX715)                                                                                                    | Número do Modelo: K10376 (MX715)                                                                                                    | Número de modelo: K10376 (MX715)                                                                                                    | Κωδικός μοντέλου: Κ10376 (MX715                                                                                                    |

Zet het apparaat naast het toegangspunt\* en de computer om de installatie uit te voeren.

(\* Vereist voor draadloos LAN)

Para configurar, coloque a máquina próxima ao ponto de acesso\* e ao computador. (\* Obrigatório para LAN sem fio)

Para llevar a cabo la instalación, coloque el equipo cerca del punto de acceso\* y del ordenador.

### (\* necesario para LAN inalámbrica)

**Για να εκτελέσετε τη ρύθμιση**, τοποθετήστε το μηχάνημα κοντά στο σημείο πρόσβασης\* και στον υπολογιστή.

(\* Απαιτείται για το ασύρματο LAN)

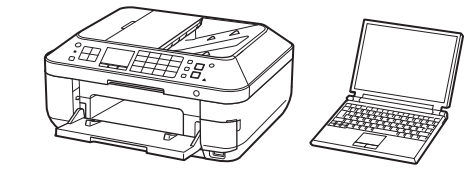

Meegeleverde artikelen

Verifique os itens incluídos.

Controleer de meegeleverde artikelen.

Itens incluídos **Elementos** suministrados

Γεριλαμβανόμενα στοιχεία

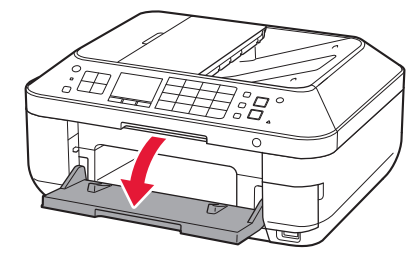

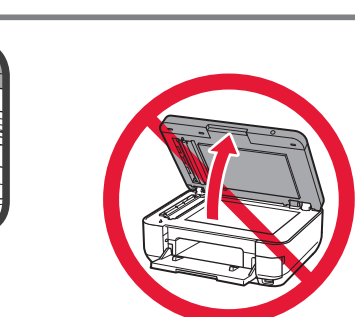

2 Open de scaneenheid / klep (Scanning Unit / Cover) en zet deze vast met de steun van de scaneenheid (Scanning Unit Support).

🚫 De documentklep (Document Cover) moet zijn gesloten voordat u de scaneenheid / klep (Scanning Unit / Cover) kunt openen!

- 2 Levante a Unidade de Digitalização/Tampa (Scanning Unit / Cover) e, em seguida, prenda-a com o Suporte da Unidade de Digitalização (Scanning Unit Support).
  - 🚫 A Tampa de Documentos (Document Cover) deve ser fechada para levantar a Unidade de Digitalização/Tampa (Scanning Unit / Cover)!
- 2 Levante la cubierta/unidad de escaneado (Scanning Unit / Cover), y sujétela con el soporte de la unidad de escaneado (Scanning Unit Support).

🚫 ¡La cubierta de documentos (Document Cover) debe estar cerrada para levantar la cubierta/unidad de escaneado (Scanning Unit / Cover)!

2 Ανασηκώστε τη μονάδα σάρωσης / κάλυμμα (Scanning Unit / Cover) και, στη συνέχεια, στερεώστε τη με το στήριγμα μονάδας σάρωσης (Scanning Unit Support).

🚫 Το κάλυμμα εγγράφων (Document Cover) πρέπει να είναι κλειστό για να ανασηκώσετε τη μονάδα σάρωσης / κάλυμμα (Scanning Unit / Cover)!

3 Verwijder de oranje tape (orange tape) en het beschermende materiaal (protective material). Retire a fita laranja (orange tape) e o material de proteção (protective material). Retire las hojas y la cinta naranja (orange tape) y el material de protección (protective material). Αφαιρέστε την πορτοκαλί ταινία (orange tape) και το προστατευτικό υλικό (protective material).

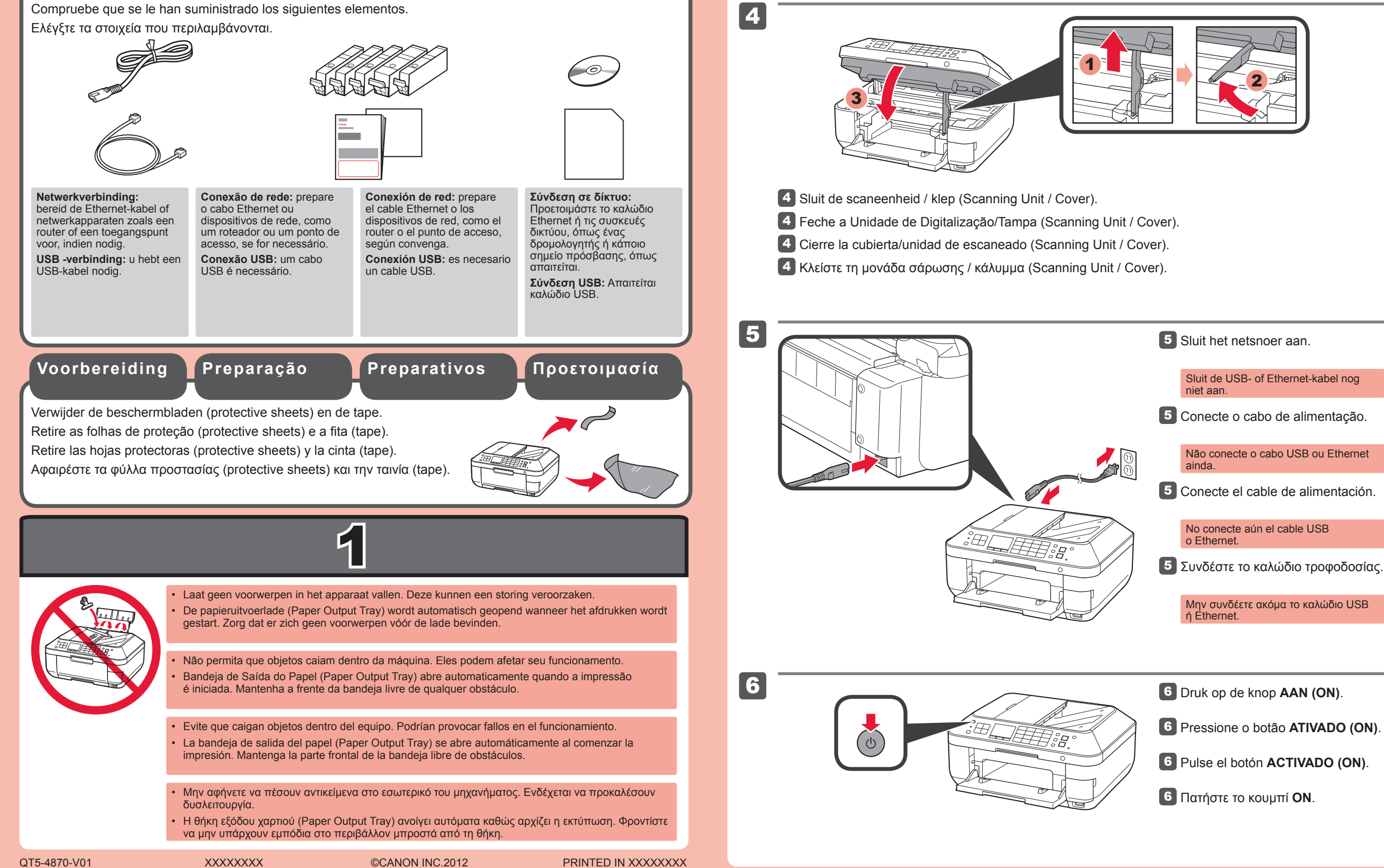

5 Sluit het netsnoer aan. Sluit de USB- of Ethernet-kabel nog 5 Conecte o cabo de alimentação. Não conecte o cabo USB ou Ethernet 5 Conecte el cable de alimentación. No conecte aún el cable USB 5 Συνδέστε το καλώδιο τροφοδοσίας. Μην συνδέετε ακόμα το καλώδιο USB 6 Druk op de knop AAN (ON).

6 Pulse el botón ACTIVADO (ON).

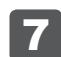

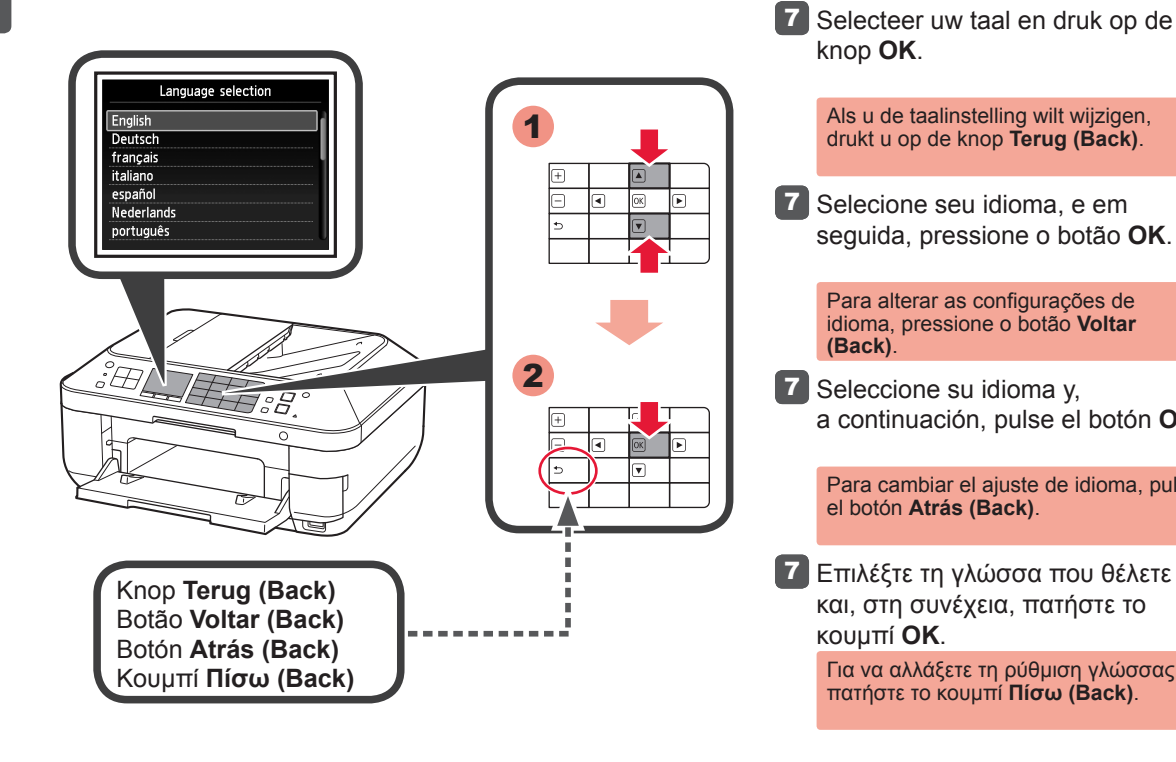

8

9

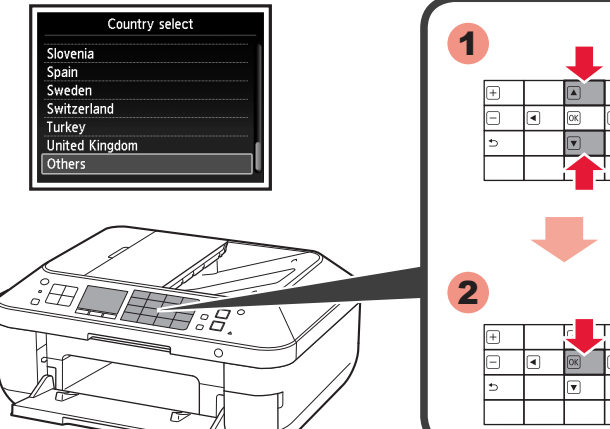

|   | Depend<br>de com<br>(Countr<br>exibida.  |
|---|------------------------------------------|
| • | y, a con<br>OK.                          |
|   | En func<br>quizás r<br><b>Selecci</b>    |
|   | 8 Επιλέξτ<br>χρήσης                      |
|   | Ανάλογα<br>αγοράς,<br>(Counti<br>εμφανίζ |
|   | 9 Wannee<br>weerge<br>OK.                |

ing Started" instruct 88

ect OK and start the setu

# knop **OK**. Als u de taalinstelling wilt wijzigen, drukt u op de knop **Terug (Back)**. 7 Selecione seu idioma, e em seguida, pressione o botão OK. Para alterar as configurações de idioma, pressione o botão Voltar (Back). 7 Seleccione su idioma y, a continuación, pulse el botón OK. Para cambiar el ajuste de idioma, pulse el botón **Atrás (Back)**. Τ Επιλέξτε τη γλώσσα που θέλετε και, στη συνέχεια, πατήστε το κουμπί ΟΚ. Για να αλλάξετε τη ρύθμιση γλώσσας, πατήστε το κουμπί Πίσω (Back). 8 Selecteer het land waar u het apparaat gebruikt en druk dan op de knop OK. Het scherm **Selecteer land** (Country select) wordt mogelijk niet weergegeven, afhankelijk van het land of de regio van aanschaf. 8 Selecione o país de uso e, em seguida, pressione o botão OK. dendo do país ou da região pra, a tela **Seleção de país** y select) talvez não seja ione el país donde se utilice

ntinuación, pulse el botón ión del país de adquisición

no aparezca la pantalla ión de país (Country select).

τε τη χώρα ή την περιοχή και πατήστε το κουμπί ΟΚ.

α με τη χώρα ή την περιοχή , η οθόνη **Επιλογή χώρας** y select) ενδέχεται να μην

er dit scherm wordt egeven, drukt u op de knop

9 Quando essa tela é exibida, pressione o botão OK.

9 Cuando aparezca esta pantalla, pulse el botón OK.

9 Όταν εμφανιστεί αυτή η οθόνη, πατήστε το κουμπί ΟΚ.

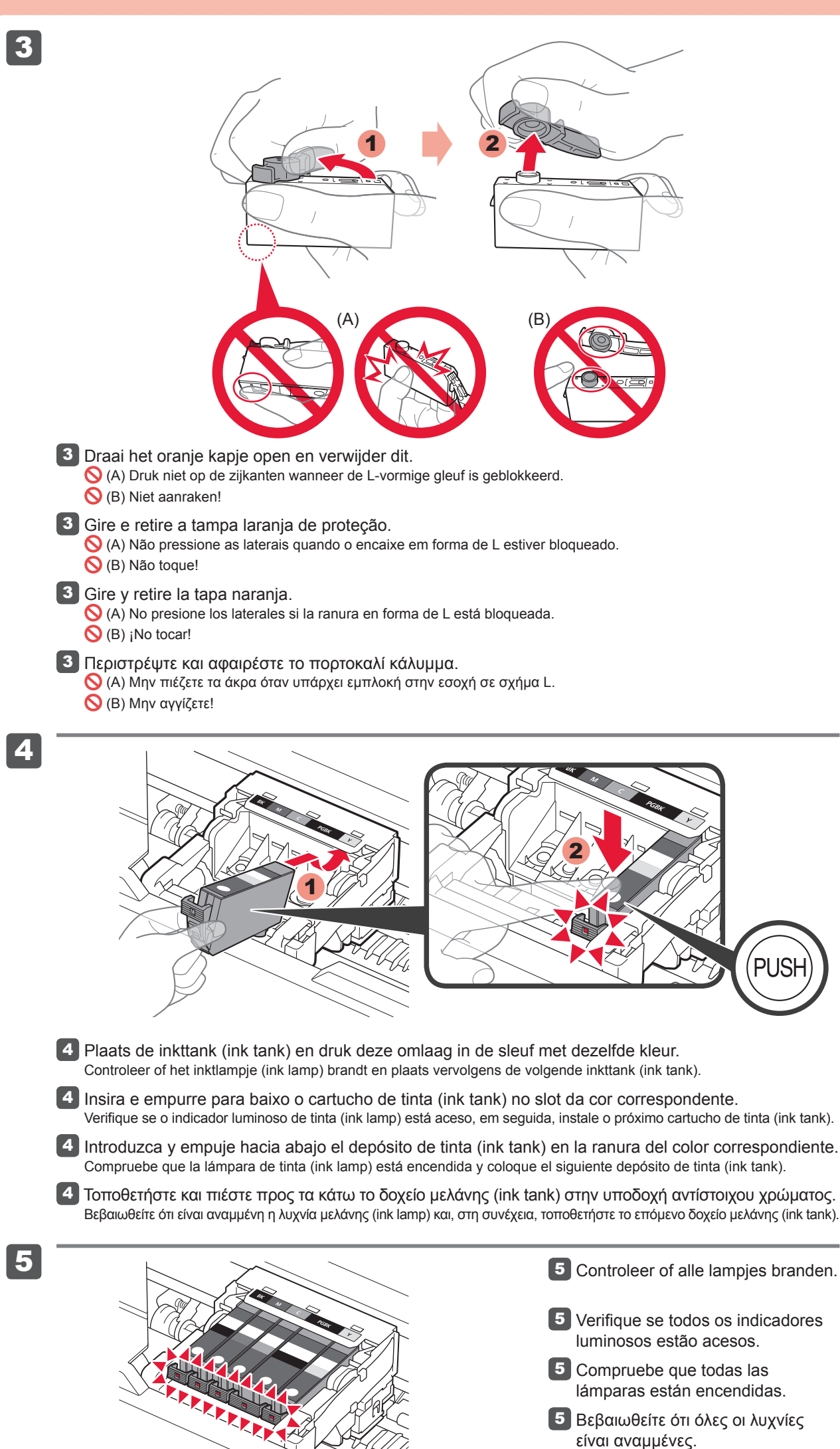

6 Sluit de scaneenheid / klep (Scanning Unit / Cover) zoals bij 1 - 4. Wacht ongeveer 3 tot 4 minuten totdat dit

6

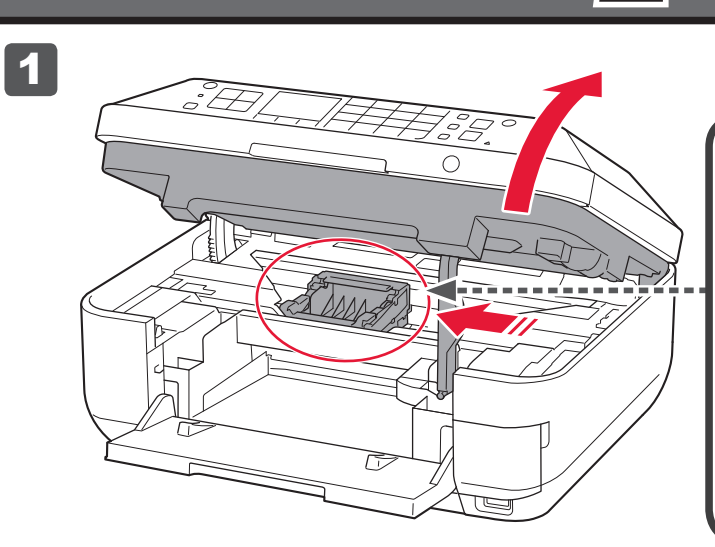

Hier worden de inkttanks (ink tanks) geïnstalleerd.

Niet aanraken voordat de bewerking is gestopt. Aqui é onde os cartuchos de tinta (ink tanks) devem ser instalados.

Não o toque até que ele pare. Aquí deben instalarse los depósitos de tinta (ink tanks).

No toque hasta que se detenga.

Εδώ θα εγκατασταθούν τα δοχεία μελάνης (ink tanks). 🚫 Μην το αγγίζετε μέχρι να σταματήσει.

1 Open de scaneenheid / klep (Scanning Unit / Cover) zoals bij 1 - 2. 1 Abra a Unidade de Digitalização/Tampa (Scanning Unit / Cover) como em 1 - 2 1 Abra la cubierta/unidad de escaneado (Scanning Unit / Cover) como en 1 - 2. 🚹 Ανοίξτε τη μονάδα σάρωσης / κάλυμμα (Scanning Unit / Cover) όπως στο βήμα 🚹 - 🔼

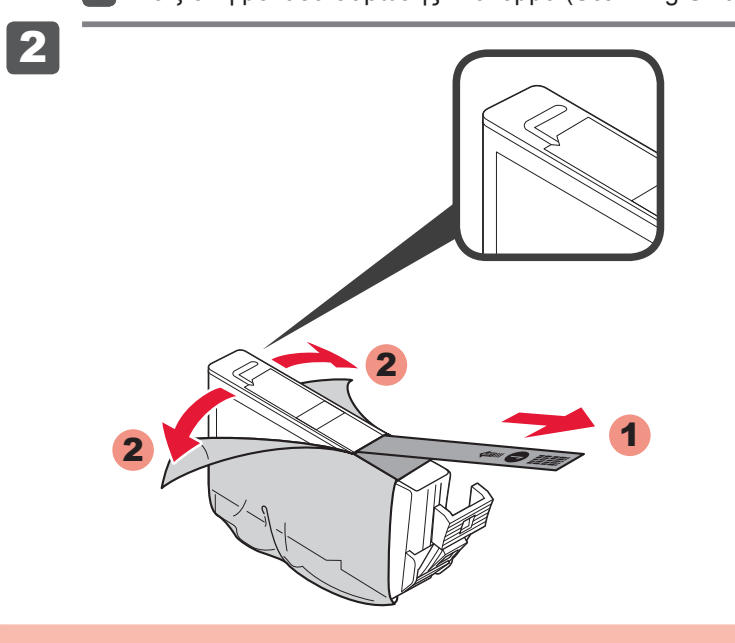

**2** Verwijder de beschermende verpakking.

Verwijder de oranje tape (orange tape)

2 Remova a película de proteção.

Retire completamente a fita laranja (orange tape).

2 Retire el envoltorio protector.

Retire totalmente la cinta naranja (orange tape)

2 Αφαιρέστε το προστατευτικό περιτύλιγμα.

> Αφαιρέστε κάθε ίχνος της πορτοκαλί ταινίας (orange tape

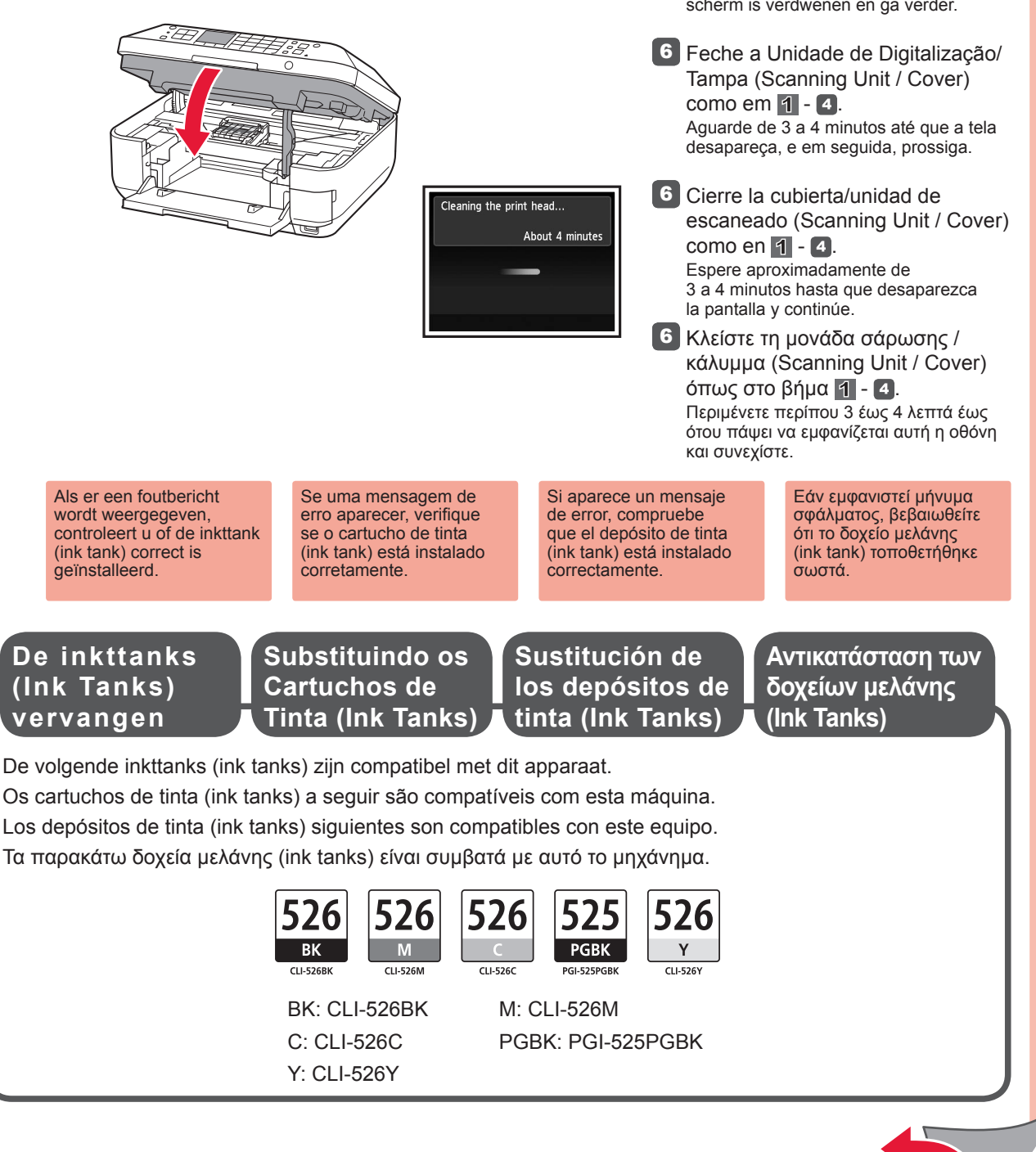

Voer Uitlijning printkop (Print Head Alignment) uit.

Faça o Alinhamento da Cabeça de Impressão (Print Head Alignment). Realice la Alineación de los cabezales de impresión (Print Head Alignment).

Εκτελέστε τη λειτουργία Ευθυγράμμιση κεφαλής εκτύπωσης (Print Head Alignment).

1 Open de papiersteun (Paper Support), klap deze uit en kantel deze weer terug op zijn plaats.

- 1 Abra e estenda o Suporte de Papel (Paper Support), e em seguida, incline-o de volta para seu lugar.
- 1 Abra y extienda el soporte del papel (Paper Support) y, a continuación, inclínelo hacia atrás para que quede colocada.
- Ανοίξτε και επεκτείνετε την υποστήριξη χαρτιού (Paper Support) και, στη συνέχεια, γείρετέ την πίσω στη θέση της.

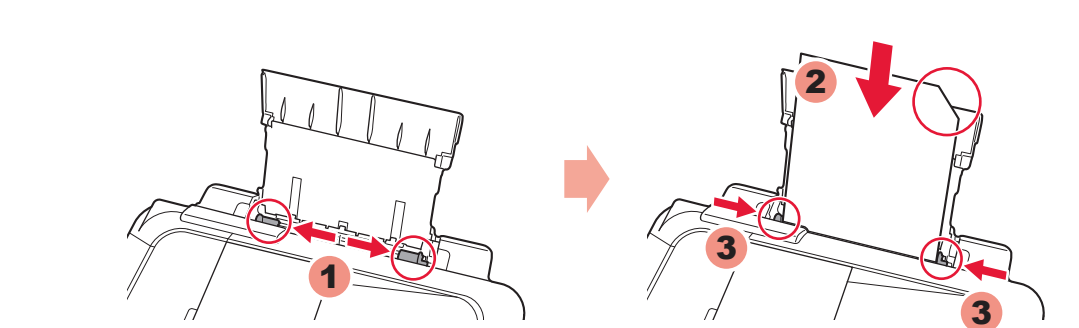

- 2 Schuif de papiergeleider (Paper Guide) naar beide uiteinden. Plaats het meegeleverde MP-101papier en pas vervolgens de papiergeleider (Paper Guide) aan het papierformaat aan.
- 2 Deslize a Guia do Papel (Paper Guide) até o final. Carregue o papel MP-101 fornecido e ajuste a Guia do Papel (Paper Guide) para ela se adequar à largura do papel.
- 2 Deslice la guía del papel (Paper Guide) a ambos lados. Cargue el papel MP-101 suministrado y, a continuación, ajuste la guía del papel (Paper Guide) a la anchura del papel.
- 2 Σύρετε τον οδηγό χαρτιού (Paper Guide) προς τα δύο άκρα. Τοποθετήστε το χαρτί MP-101 που παρέχεται και, στη συνέχεια, προσαρμόστε τον οδηγό χαρτιού (Paper Guide) για να αντιστοιχεί στο πλάτος χαρτιού.

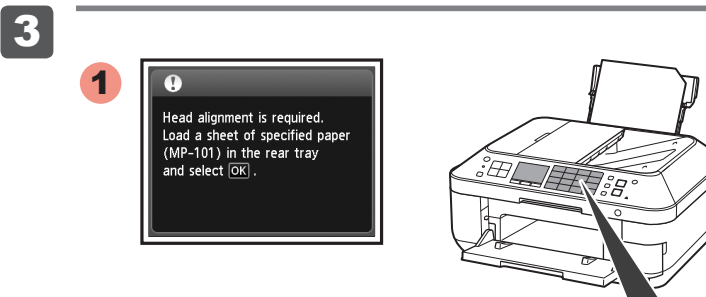

3 Wanneer dit scherm wordt weergegeven, drukt u op de knop OK.

3 Quando essa tela é exibida, pressione o botão OK.

3 Cuando aparezca esta pantalla, pulse el botón OK.

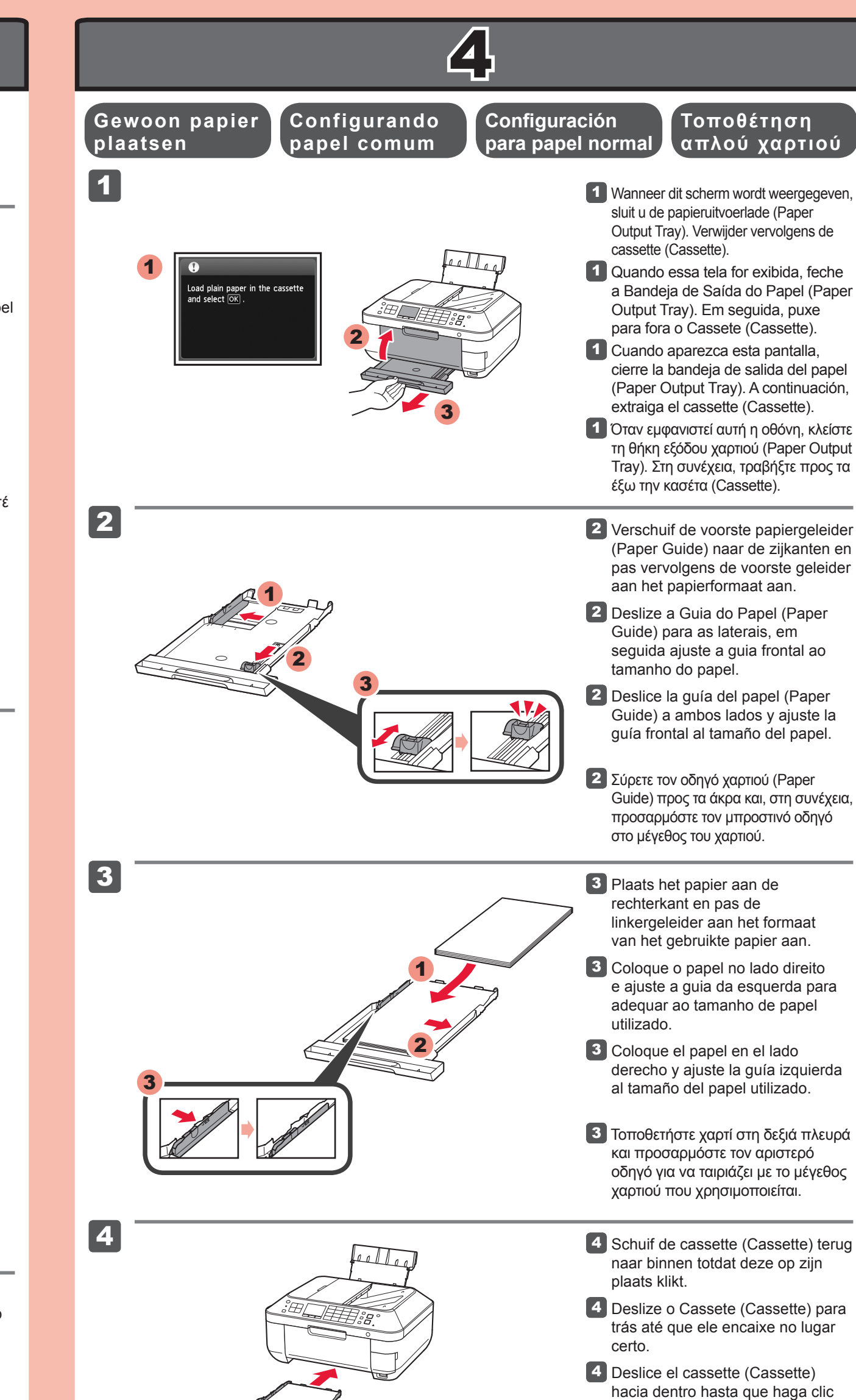

2

1

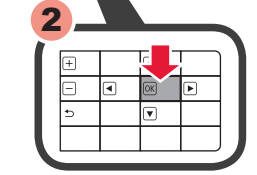

3 Όταν εμφανιστεί αυτή η οθόνη, πατήστε το κουμπί ΟΚ.

5

προς τα μέσα έως ότου ασφαλίσει στη θέση της.

4 Σύρετε την κασέτα (Cassette) πίσω

en su lugar.

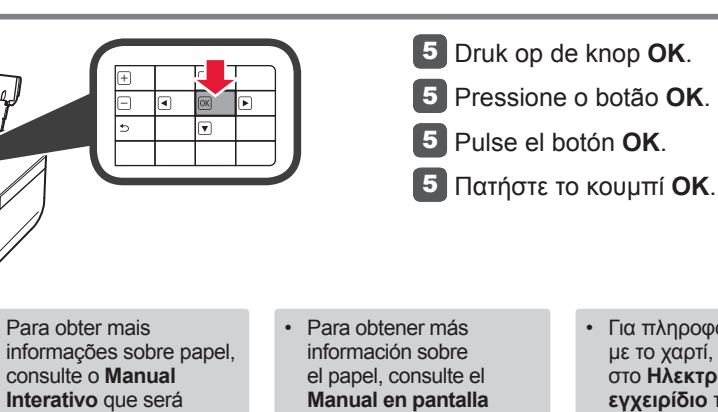

que se instalará posteriormente. Cuando el equipo no se utiliza durante unos 5 minutos, la pantalla LCD se desconecta. Para reactivarla, pulse cualquier botón (excepto el botón ACTIVADO (ON)) en el panel de control (Operation Panel) Για πληροφορίες σχετικά με το χαρτί, ανατρέξτε στο Ηλεκτρονικό εγχειρίδιο το οποίο θα εγκατασταθεί αργότερα. Η οθόνη LCD θα σβήσει, εάν το μηχάνημα δεν χρησιμοποιηθεί για περίπου 5 λεπτά. Για να επαναφέρετε την οθόνη, πατήστε οποιοδήποτε κουμπί (εκτός από το κουμπί ΟΝ) στον πίνακα λειτουργίας (Operation Panel).

## Fotopapier plaatsen

Raadpleeg de Online

handleiding, die later

informatie over papier.

uitgeschakeld als u het

apparaat gedurende

ongeveer 5 minuten

Als u het scherm wilt

herstellen, drukt u op een

de knop **AAN (ON)**) op

het bedieningspaneel

(Operation Panel).

willekeurige knop (behalve

niet hebt gebruikt.

Het LCD wordt

wordt geïnstalleerd, voor

### Carregando papel fotográfico 📕 fotográfico

Cargar papel

Τοποθέτηση φωτογραφικού χαρτιού

Plaats fotopapier alleen in de achterste lade (Rear Tray). Wanneer u fotopapier gebruikt, moet u de apparaatinstellingen voor het mediumtype en -formaat aanpassen. Raadpleeg de Online handleiding, die later wordt geïnstalleerd, voor details.

instalado mais tarde

O LCD desliga se a

máquina não está sendo

5 minutos. Para restaurar

operada por cerca de

a exibição, pressione

qualquer botão (exceto

no Painel de Controle

(Operation Panel).

o botão ATIVADO (ON))

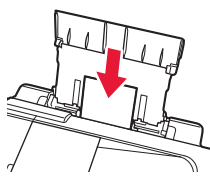

Coloque o papel fotográfico na Bandeja Traseira (Rear Tray) somente. Quando usar papel fotográfico, as configurações da máguina para tipo de mídia e tamanho deverão ser ajustadas. Para detalhes, consulte o Manual Interativo que será instalado mais tarde.

Cargue el papel fotográfico en la bandeja posterior (Rear Tray) únicamente. Cuando use papel fotográfico, deberá ajustar la configuración del equipo al tipo y al tamaño del soporte. Para obtener más detalles, consulte el Manual en pantalla que se instalará posteriormente.

Τοποθετήστε φωτογραφικό χαρτί μόνο στην πίσω θήκη (Rear Tray). Όταν χρησιμοποιείτε φωτογραφικό χαρτί, πρέπει να προσαρμόζονται οι ρυθμίσεις του μηχανήματος για τον τύπο και το μέγεθος του μέσου. Για λεπτομέρειες, ανατρέξτε στο Ηλεκτρονικό εγχειρίδιο το οποίο θα εγκατασταθεί αργότερα.

4

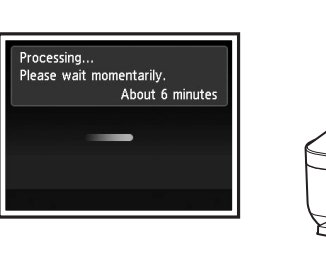

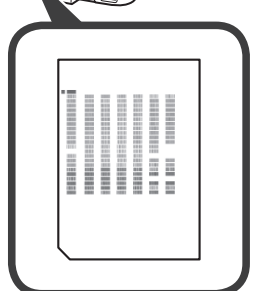

4 Na ongeveer 5 tot 6 minuten wordt het blauw-zwarte raster afgedrukt. Uitlijning printkop (Print Head Alignment) is voltooid.

- 🖪 Em cerca de 5 a 6 minutos, o padrão preto e azul é impresso. O Alinhamento da Cabeça de Impressão (Print Head Alignment) está concluído.
- 4 Al cabo de 5 o 6 minutos, se imprime el patrón en negro y azul. La Alineación de los cabezales de impresión (Print Head Alignment) finaliza.
- 4 Σε περίπου 5 με 6 λεπτά, εκτυπώνεται το μπλε και μαύρο μοτίβο. Η λειτουργία Ευθυγράμμιση κεφαλής εκτύπωσης (Print Head Alignment) έχει ολοκληρωθεί.

Als er een foutbericht wordt weergegeven, drukt u op de knop **OK** en gaat u verder met 4. Nadat de installatie is voltooid, raadpleegt u de Online handleiding om Uitlijning printkop (Print Head Alignment) opnieuw uit te voeren

Se uma mensagem de erro aparecer, pressione o botão **OK** e, em seguida, prossiga para o 4. Quando a instalação estiver completa, consulte o Manual Interativo para refazer o Alinhamento da Cabeça de Impressão (Print Head Alignment).

Si aparece un mensaje de error, pulse el botón **OK** y continúe con **4**. Cuando inalice la instalación, consulte el Manual en pantalla para repetir a Alineación de los cabezales de impresión (Print Head Alignment).

Εάν εμφανιστεί μήνυμα σφάλματος, πατήστε το κουμπί **ΟΚ** και προχωρήστε στο Κἑφάλαιο 🖪. Αφού ολοκληρωθείηεγκατάσταση, ανατρέξτε στο Ηλεκτρονικό εγχειρίδιο για να επαναλάβετε τη λειτουργία Ευθυγράμμιση κεφαλής εκτύπωσης (Print Head Alignment).

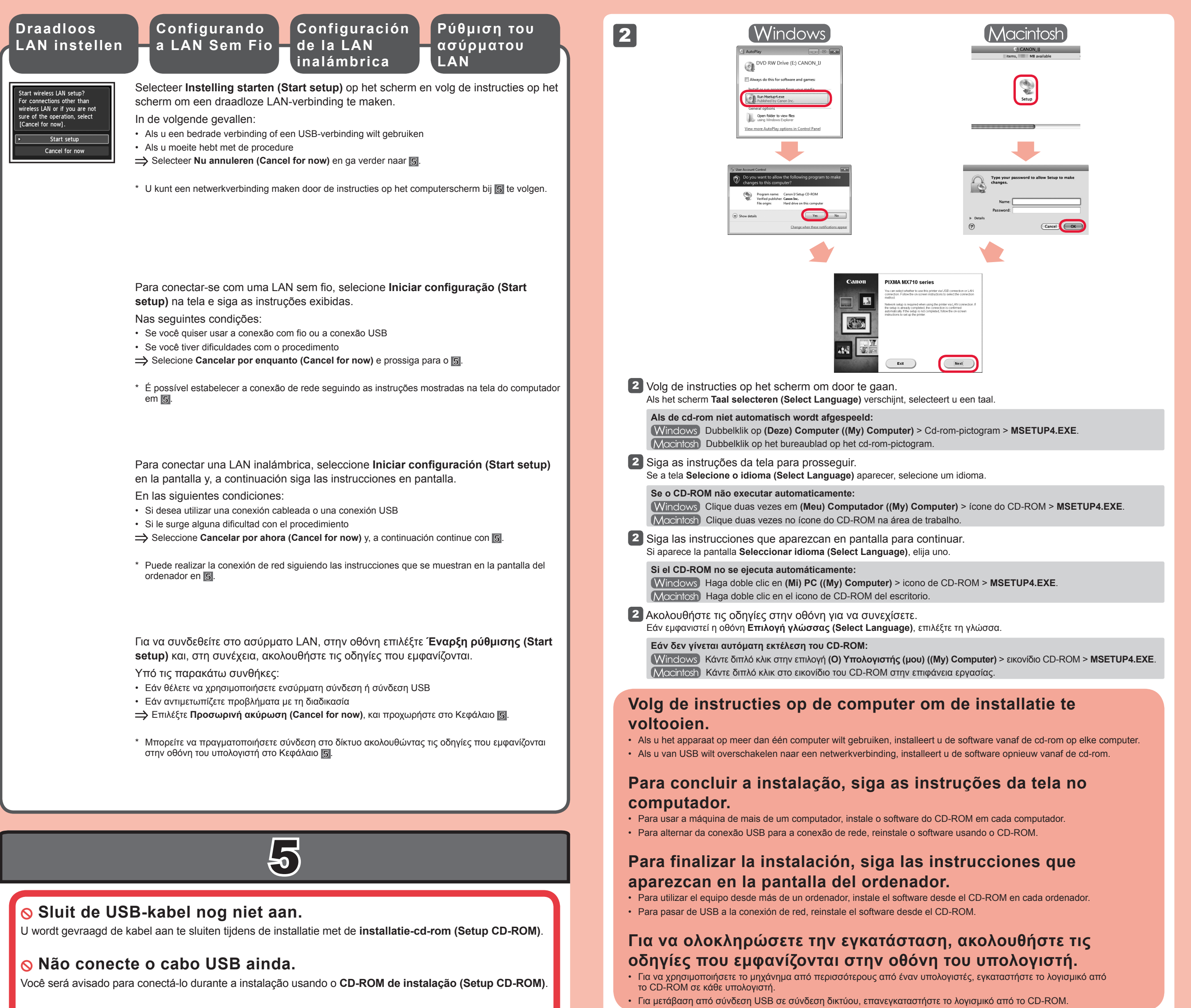

Solo No conecte aún el cable USB.

El sistema le solicitará que lo conecte durante la instalación utilizando el **CD-ROM de instalación (Setup** 

U kunt de faxfuncties van het apparaat later instellen. Raadpleeg De fax instellen voor de installatie-instructies.

### CD-ICOM

# ⊗ Μη συνδέετε ακόμα το καλώδιο USB.

Θα εμφανιστεί προτροπή για να το συνδέσετε αργότερα κατά τη διάρκεια της εγκατάστασης με χρήση του **CD-ROM εγκατάστασης (Setup CD-ROM)**.

- Sluit alle toepassingen voordat u de installatie start.
- · Meld u aan met een beheerdersaccount.

• Er is mogelijk een internetverbinding nodig tijdens de installatie. Voor de verbinding worden kosten in rekening gebracht.

De schermen zijn gebaseerd op Windows 7 operating system Home Premium en Mac OS X 10.6.x. De werkelijke schermen kunnen verschillen naar gelang de versie van het besturingssysteem.

- Feche todos os aplicativos antes da instalação.
- · Faça o login usando uma conta do administrador.
- A conexão com a Internet pode ser necessária durante a instalação. Tarifas de Internet são cobradas.

As telas têm como base Windows 7 operating system Home Premium e Mac OS X 10.6.x. As telas atuais podem se diferenciar dependendo da versão do OS.

- · Cierre todas las aplicaciones antes de la instalación.
- Inicie una sesión con una cuenta de administrador.
- Durante la instalación, es posible que se tenga que conectar a Internet. Esto puede implicar gastos de conexión.

Las pantallas se basan en Windows 7 operating system Home Premium y Mac OS X 10.6.x. Las pantallas reales pueden diferir en función de la versión del sistema operativo.

- Τερματίστε όλες τις εφαρμογές πριν πραγματοποιήσετε την εγκατάσταση.
- Συνδεθείτε με λογαριασμό διαχειριστή.

1

• Ενδέχεται να απαιτείται σύνδεση στο Internet κατά τη διάρκεια της εγκατάστασης. Ισχύουν χρεώσεις σύνδεσης.

Οι οθόνες προέρχονται από τα λειτουργικά συστήματα Windows 7 operating system Home Premium και Mac OS X 10.6.x. Οι πραγματικές οθόνες ενδέχεται να διαφέρουν ανάλογα με την έκδοση του ΛΣ.

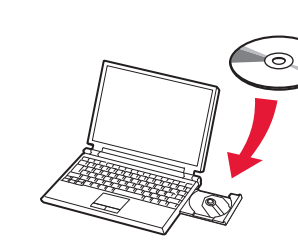

Plaats de installatie-cd-rom in de computer.

1 Insira o CD-ROM no computador.

1 Introduzca el CD-ROM en el ordenador.

 Τοποθετήστε το CD-ROM στον υπολογιστή.

Als de USB-kabel al is aangesloten, verwijdert u deze. Klik op **Annuleren** (**Cancel**) wanneer er een bericht op de computer wordt weergegeven. Se o cabo USB já estiver conectado, desconecteo. Se uma mensagem aparecer no computador, clique em **Cancelar** (Cancel).

Si el cable USB ya está conectado, desconéctelo. Si aparece un mensaje en el ordenador, haga clic en **Cancelar (Cancel)**.

Εάν το καλώδιο USB είναι ήδη συνδεδεμένο, αποσυνδέστε το. Εάν εμφανιστεί κάποιο μήνυμα στον υπολογιστή, κάντε κλικ στο κουμπί **Άκυρο (Cancel)**. Você poderá configurar os recursos do fax posteriormente. Para obter instruções de configuração, consulte **Configurando o FAX**.

Puede configurar las funciones de fax del equipo más tarde. Para obtener instrucciones de configuración, consulte **Configuración del FAX**.

Μπορείτε να ρυθμίσετε τις λειτουργίες φαξ του μηχανήματος αργότερα. Για τις οδηγίες ρύθμισης, ανατρέξτε στην ενότητα **Ρύθμιση του ΦΑΞ**.

Lees de Online handleiding op de computer Leia o Manual Interativo no computador Lea el Manual en pantalla en el ordenador Ανατρέξτε στο Ηλεκτρονικό εγχειρίδιο στον υπολογιστή

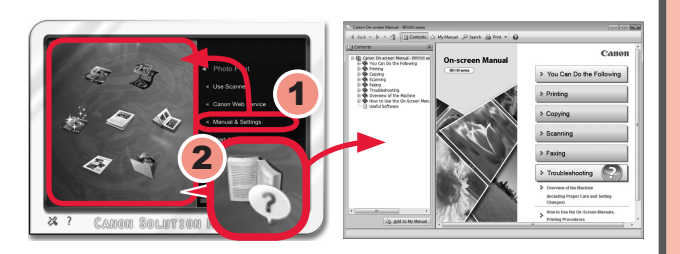

Na de installatie wordt "Solution Menu EX" gestart.

Als u de **Online handleiding** wilt openen, klikt u op **Handleiding/instellingen (Manual & Settings)** > **Online handleiding** (**On-screen Manual**). Raadpleeg deze handleiding voor details over functies, bewerkingen en tips voor probleemoplossing. Selecteer het Solution Menu EX en de **Online handleiding** voor de installatie.

Após a instalação, "Solution Menu EX" iniciará.

Para abrir o Manual Interativo, clique em Manual e configurações (Manual & Settings) > Manual Interativo (On-screen Manual). Consulte-o para detalhes sobre funções, operações e dicas para soluções de problemas.

Solution Menu EX e o Manual Interativo precisa ser selecionado para instalação.

Después de la instalación, se inicia "Solution Menu EX".

Para abrir el **Manual en pantalla**, haga clic en **Manual y configuración (Manual & Settings) > Manual en pantalla (On-screen Manual)**. Consúltelo para detalles sobre las funciones, las operaciones y la resolución de problemas. Para la instalación deben estar seleccionados Solution Menu EX y el **Manual en pantalla**.

Ύστερα από την εγκατάσταση, εκκινείται το "Solution Menu EX".

Για να ανοίξετε το Ηλεκτρονικό εγχειρίδιο, κάντε κλικ στην επιλογή Εγχειρίδιο & Ρυθμίσεις (Manual & Settings) > Ηλεκτρονικό εγχειρίδιο (On-screen Manual). Ανατρέξτε σε αυτό για λεπτομέρειες σχετικά με τα χαρακτηριστικά, τις λειτουργίες και συμβουλές αντιμετώπισης προβλημάτων.

Για την εγκατάσταση, πρέπει να επιλεγεί το Solution Menu EX και το Ηλεκτρονικό εγχειρίδιο.